Оплата в ВТБ-Онлайн (интернет и мобильная версии).

## 1-ый Способ оплаты в ВТБ-Онлайн (интернет):

- Авторизация клиента в системе:
- Ввод логина и пароля нажимаем войти

| Вход в ВТБ-Онлайн                         | Введите пароль<br>Логин: 12689647 |
|-------------------------------------------|-----------------------------------|
| Номер карты или логин (УНК)<br> <br>ДАЛЕЕ | войти                             |
| восстановление доступа                    | ЗАБЫЛИ ПАРОЛЬ?<br>НАЗАД           |

#### • Вводим направленный на моб. телефон «Код подтверждения»

| Подтверждение входа                                                                                                    |
|----------------------------------------------------------------------------------------------------|
| SMS/Push-код отправлен на номер телефона<br><b>+7 (929) ***-86-46.</b><br>Изменить номер телефона можно только в офисе банка. |
| Код подтверждения                                                                                                    |
| отправить новый код                                                                                                    |
| СМЕНИТЬ СПОСОБ ПОДТВЕРЖДЕНИЯ                                                                                                  |
| назад                                                                                                    |
|                                                                                                    |

• Осуществляем поиск организации «Оплата услуг» - в поисковой строке вводим название

| Мои продукты          | Переводы                  | Оплата ус | луг                          | гы Инвестиции        | Витрина 🚺 🔍        | О Татьяна Олеговна Гакет «Мультикарта» |  |
|-----------------------|---------------------------|-----------|------------------------------|----------------------|--------------------|----------------------------------------|--|
| \$ покупка<br>64,65 - | продажа<br>66,50 -        | € пок     | упка продажа<br>35 - 75,45 - | £ покупка<br>83,45 - | продажа<br>87,80 - | ≡втб                                   |  |
| Поиск по названию     |                           |           | _                            |                      |                    | ٩                                      |  |
|                       |                           |           |                              |                      |                    |                                        |  |
|                       | Мобильная<br>мама люда +3 | I СВЯЗЬ   | Сплата по номер              | у ПАО "МТС"          | ГАО "Мегафон"      | + 27<br>Показать еще                   |  |
|                       | МАМА ЛЮДА +3              |           | لي<br>Оплата по номер        | у ПАО "МТС"          | ПАО "Мегафон"      | Показать еще                           |  |

| Мои продукты                                                            | Переводы                                     | Оплата услуг         | Обмен валюты       | Инвестиции           | Витрина 1          | <i>م</i> @ | Татьяна Олеговна<br>Пакет «Мультикарта» | ~ |
|-------------------------------------------------------------------------|----------------------------------------------|----------------------|--------------------|----------------------|--------------------|------------|-----------------------------------------|---|
| \$ покупка<br>64,65 -                                                   | продажа<br>66,50 -                           | € покупка<br>73,35 - | продажа<br>75,45 - | £ покупка<br>83,45 - | продажа<br>87,80 - |            | ≡ <sub>BTI</sub>                        | 5 |
| Поиск по названию<br>благософ<br>Отнатософ<br>НПФ "БЛАГ<br>Ленсионные ф | осостояние"<br><sup>ронды</sup><br>Мобильная | СВЯЗЬ                |                    |                      |                    |            | ٩                                       |   |
|                                                                         | МАМА ЛЮДА +3                                 | )                    | Оплата по номеру   | ПАО "МТС"            | ΠΑΟ "Λ             | иегафон"   | + 27<br>Показать еще                    |   |

• Далее выбираем источник списания средств (карту, мастер-счет), заполняем поле «ЛИНД», указываем сумма перевода

| НПФ "БЛАГОСОСТОЯНИЕ"                                                                                                    |                                                    | BTE                                    |
|----------------------------------------------------------------------------------------------------|----------------------------------------------------|----------------------------------------|
| Операция позволяет перечислять денежные средства в пользу АО "НПФ<br>цолых оплаты пенсионных взносов. За выполнение операции комиссия                                                                                                    | SAM OCOCTORHME" (MHH 7707424367) c<br>re towartce. |                                        |
|                                                                                                    | Ввод ЛИНД:                                         |                                        |
| Мастер счет в рублях *0004 / 10 443,63 P                                                                                                    | XXXX-XXXX-XXX                                      | X-XXXX                                 |
|                                                                                                    | *обязательный ввод с                               | о знаком тире "-"                      |
| 100-11-11-11-11-1                                                                                                    |                                                    |                                        |
|                                                                                                    |                                                    |                                        |
| (pase, #<br>100                                                                                                    |                                                    | Minenenseen<br>ganee onnens<br>100 py6 |
| Core and a second second secon |                                                    |                                        |
| криж нализителник, поклади заниталина си на следутовари различие дели                                                                                                    |                                                    |                                        |
| сокинить                                                                                                    | БЕЗ ОПЛАТЫ ПРОДОЛЖИТЬ                              |                                        |

• Нажимаем пиктограмму «Продолжить»

| Мон продокл | « Переводы Оглата услуг Обмен валюты Ин | вестиции Витрина 🛛 🤉 🛞 Татьана О          | ABYORNA - |
|-------------|-----------------------------------------|-------------------------------------------|-----------|
| 5 84        | Подтверждение операции                  | ×                                         | втб       |
|             | Источник средств                        | 40817810XXXXXXXXXXXXXXXXXXXXXXXXXXXXXXXXX |           |
| Granoc-     | /besd                                   | 1111-1111-1111-1111                       | 0.        |
|             | Cysman                                  | 100,00 P                                  |           |
|             | Размер комиссии за совершение операции  | 0,00 P                                    |           |
| E           | Получатель платежа                      | ΑΟ "ΗΠΦ "ΕΛΑΓΟCOCTORHИΕ"                  |           |
| 4           | Банк получателя                         | БАНК ВТБ (ПАО) г., Москва                 |           |
|             | Бинс Камка получатиля                   | 044525187                                 |           |
| -           | юс банка получатиля                     | 30101810700000000187                      |           |
| 000         | P/c posty-structure                     | 40701810900030000306                      |           |
|             | MHH monvations                          | 7707424367                                |           |

• Выбираем способ подтверждения:

|       | Сохранить шаблон                          |   |
|-------|-------------------------------------------|---|
|       | Настроить автоплатеж                      |   |
| [     | Способ подтверждения<br>Без подтверждения | ^ |
|       | Без подтверждения                         |   |
|       | SMS/Push-код                              |   |
| е кат | Генератор (режим "А")                     |   |

• Нажимаем «Выполнить»

|                       | ,                                         |  |
|-----------------------|-------------------------------------------|--|
|                       | Ê                                         |  |
| Распечатать квитанцию | Выслать квитанцию на<br>электронную почту |  |
|                       |                                           |  |

- Далее распечатываем либо отправляем на эл. почту квитанцию
- На этом процесс оплаты завершен.

# 2-ой Способ оплаты в ВТБ-Онлайн (мобильная версия):

• Выбираем «Оплата услуг»- «Пенсионные фонды»

### Другие категории

| Благотворительность | Электронные деньги | Товары и услуги<br>через интернет | Туризм      | Обучение | Паевые<br>инвестиционные фон |
|---------------------|--------------------|-----------------------------------|-------------|----------|------------------------------|
| Страхование         | Пенсионные фонды   | (= 0)<br>Другие услуги            | онлайн игры |          |                              |

### • Выбираем ПФ

| Поиск по названию                                           | Q                                                       |
|-------------------------------------------------------------|---------------------------------------------------------|
| Всего 6 услуг в этом разделе                                |                                                         |
| АО НПФ "Алмазная осень"<br>СС - Мирный (Акционерное обществ | ВТБ пенсионный фонд (АО<br>МПФ ВТБ Пенсионный фонд)     |
| НПФ "БЛАГОСОСТОЯНИЕ"                                        | Пенсионный взнос в АО<br>"НПФ ГАЗФОНД пенсионные нако   |
| Пенсионный фонд<br>ССС "БУДУЩЕЕ" (АО НПФ "БУДУЩЕЕ")         | Уплата взносов по<br>ОСС программе государственного соф |

• Далее процесс проведения платежа полностью аналогичен указанному выше варианту

| лью оплаты пенсионных взносов. За выполнение операци         | и комиссия не взимается. | VIE (VIAA 7707424367) C                              |                            |
|--------------------------------------------------------------|--------------------------|------------------------------------------------------|----------------------------|
| Источник средств<br>Мастер счет в рублях *0004 / 10 343,63 ₽ |                          | Ввод ЛИНД:<br>XXXX-XXXX-XXX<br>*обязательный ввод сс | (-XXXX)<br>знаком тире "-" |
| линд<br>XXXX-XXXX-XXXX-XXXX                                  |                          |                                                      |                            |
| Сумма, Р                                                     |                          |                                                      |                            |
| Срок исполнения: Платежи зачисляются на следующий ра         | бочий день               |                                                      |                            |
|                                                              |                          |                                                      |                            |